Автономная некоммерческая организация «Журнал «Русская история»

## Электронная библиотека Русская история

Москва 2017

#### 5. Поиск книг

- 5.1 Каталог;
- 5.2. Поиск по автору;
- 5.3. Рубрикатор;
- 5.4. Поиск по названию или ключевому слову.

### 5.1. Каталог

Для просмотра каталога книг нажмите кнопку «Каталог» верхнем меню сайта, либо в окне «Навигация» левого меню сайта

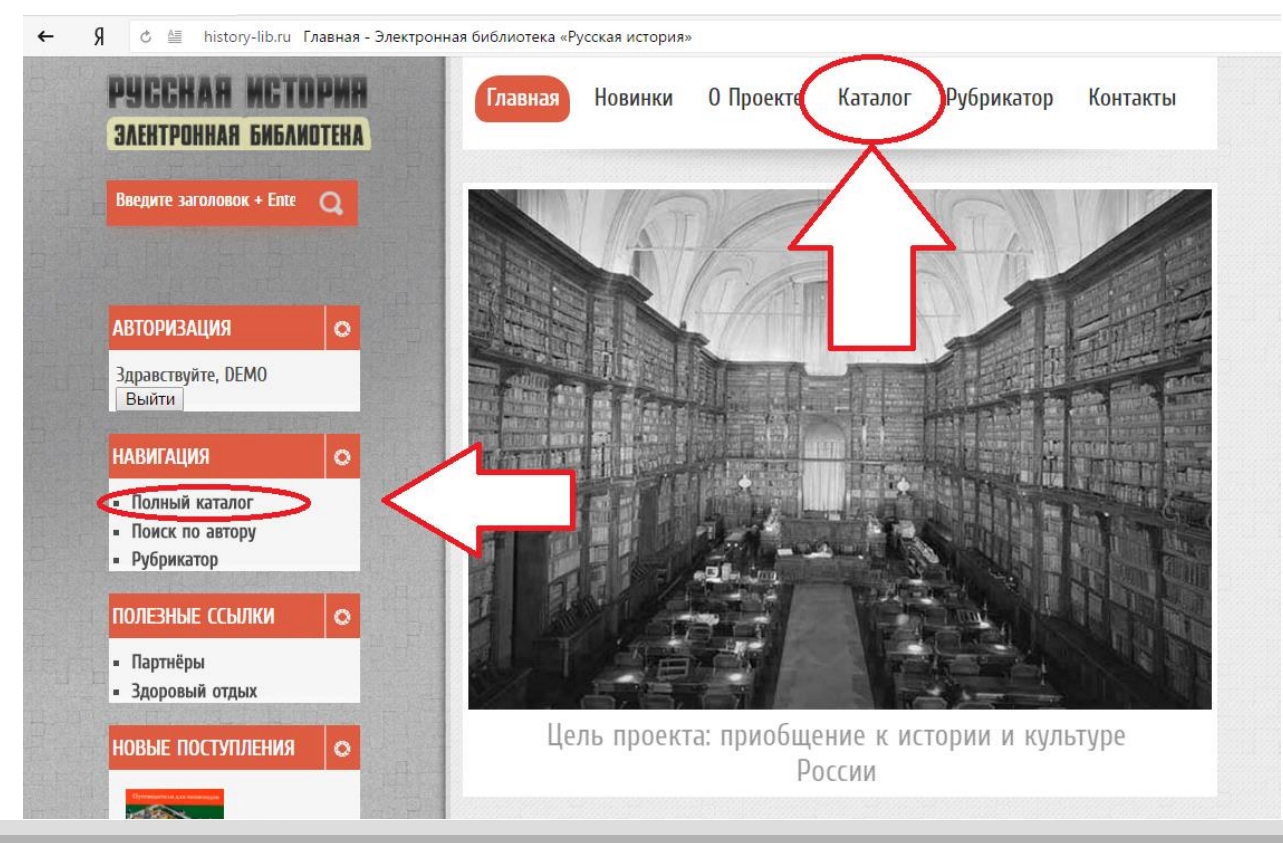

#### 5.2. Поиск по автору

#### Для поиска по автору нажмите кнопку «Поиск по автору» в окне «Навигация» левого меню сайта

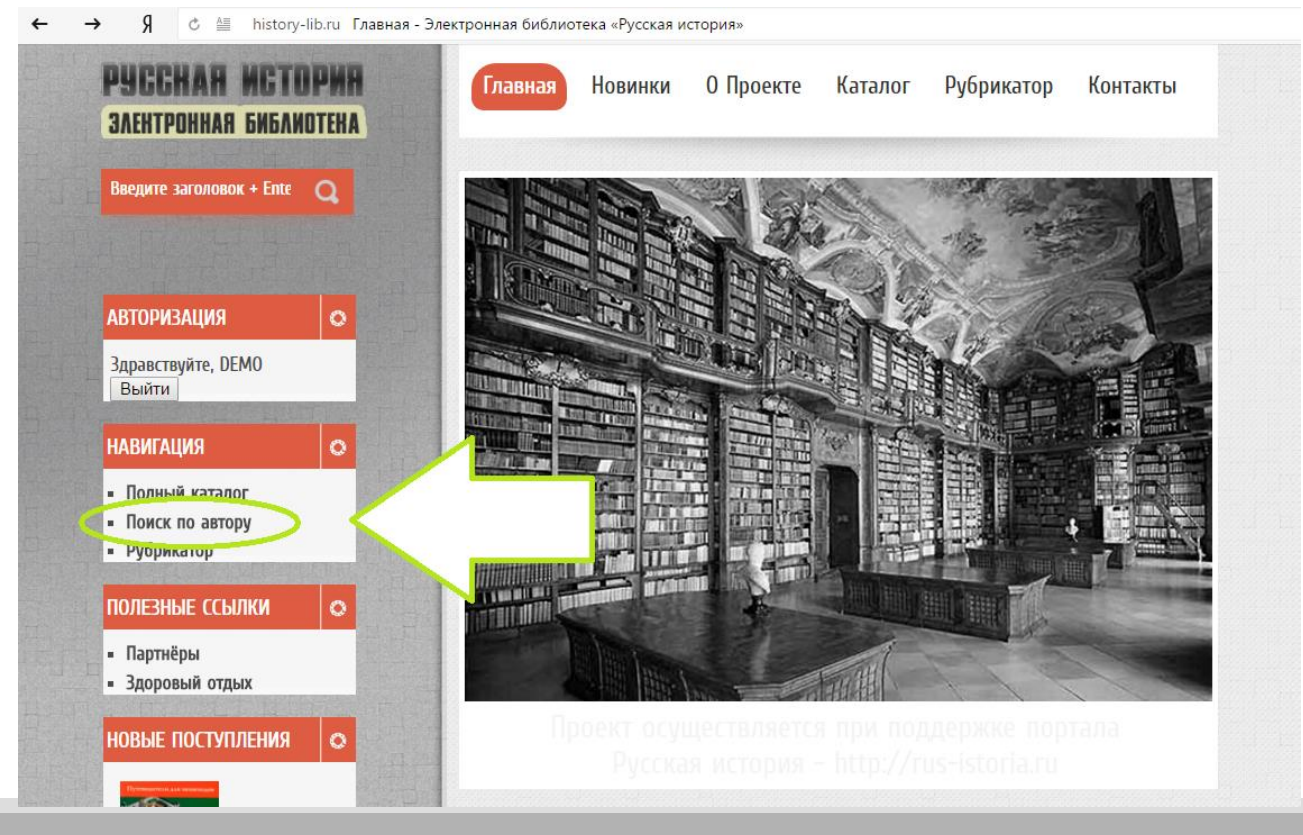

## 5.3. Рубрикатор

### Для открытия рубрикатора нажмите кнопку «Рубрикатор» в верхнем меню сайта

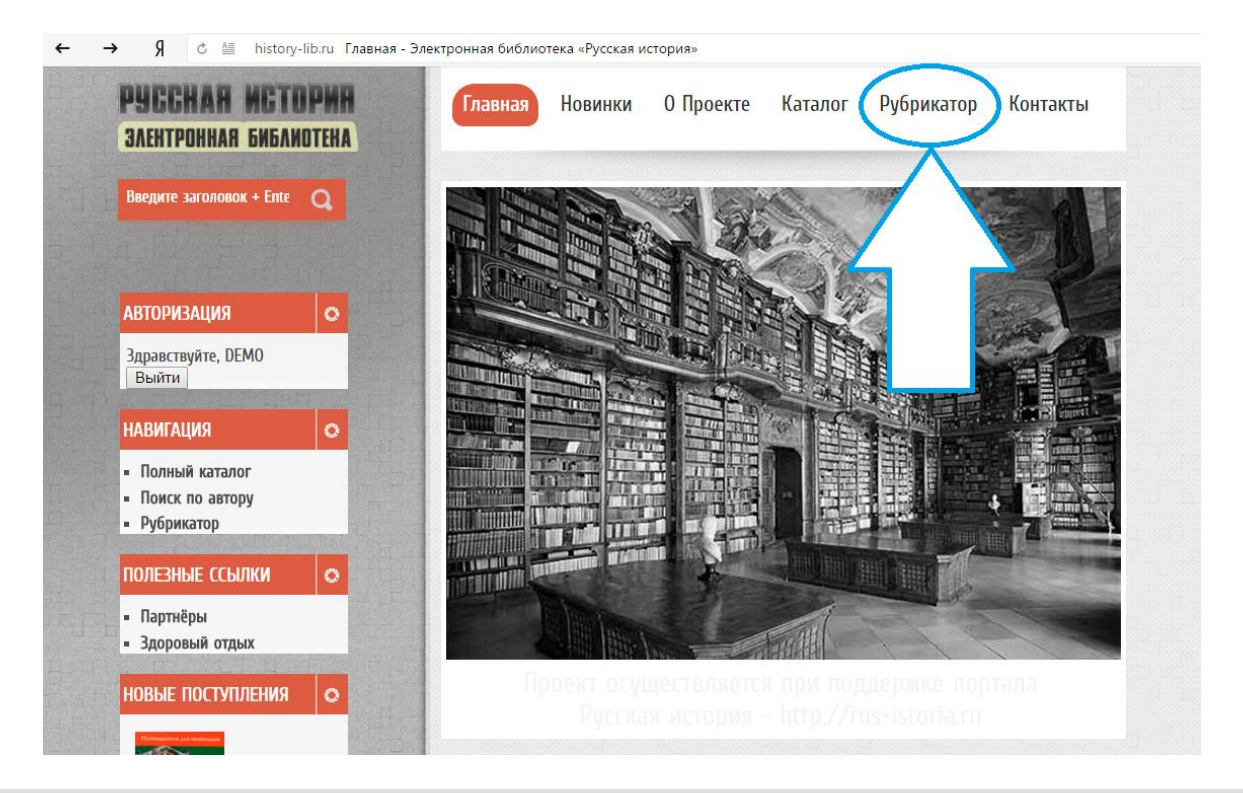

# 5.4. Поиск по названию или ключевому слову

Для поиска по названию или ключевому слову введите искомое слово или словосочетание в окно поиска, которое находится в левой меню сайта. Есть возможность выбрать критерии поиска «Все слова», «Любое из слов», «Точное совпадение»

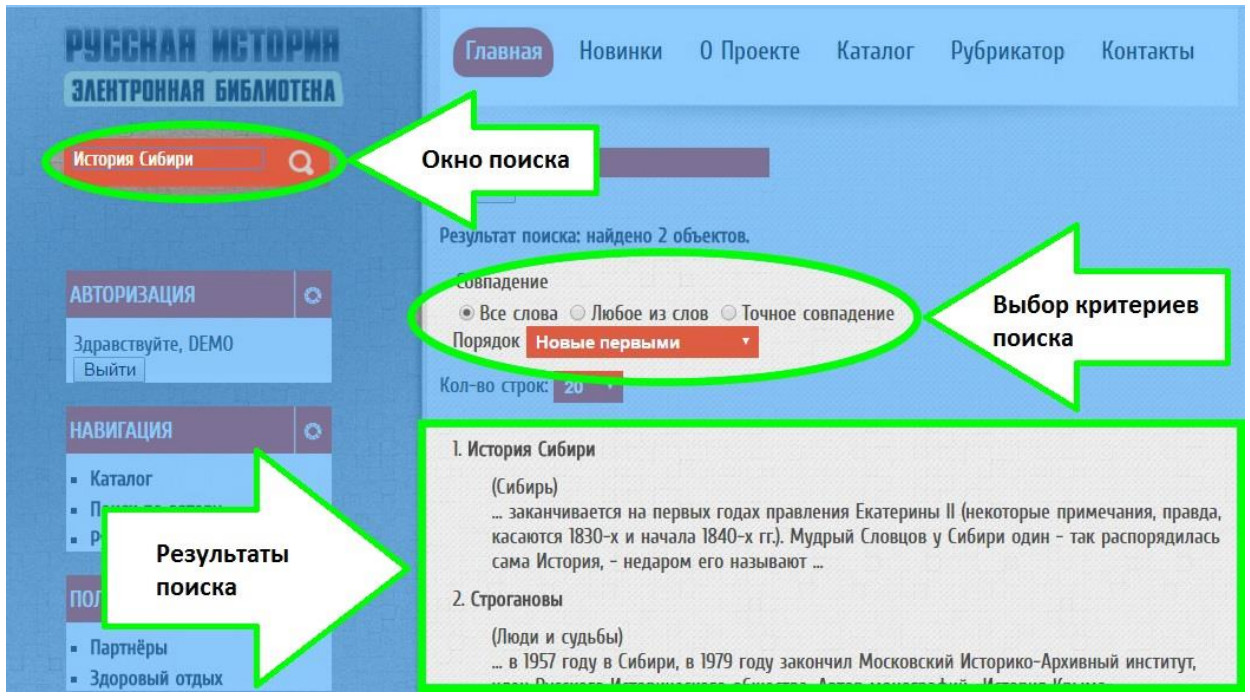

# 6. Основные инструменты работы с книгой

- 6.1. Открытие книги;
- 6.2. Внутренний интерфейс книги;
- 6.3. Поиск по тексту книги;
- 6.4. Печать;

6.5. Изменение масштаба отображения;6.6. Поиск по названию или ключевому слову.

#### 6.1. Открытие книги

После выбора книги в зависимости от устройства выберите «Факсимиле» для ПК, либо «Мобильная версия» для мобильных телефонов, либо планшетов.

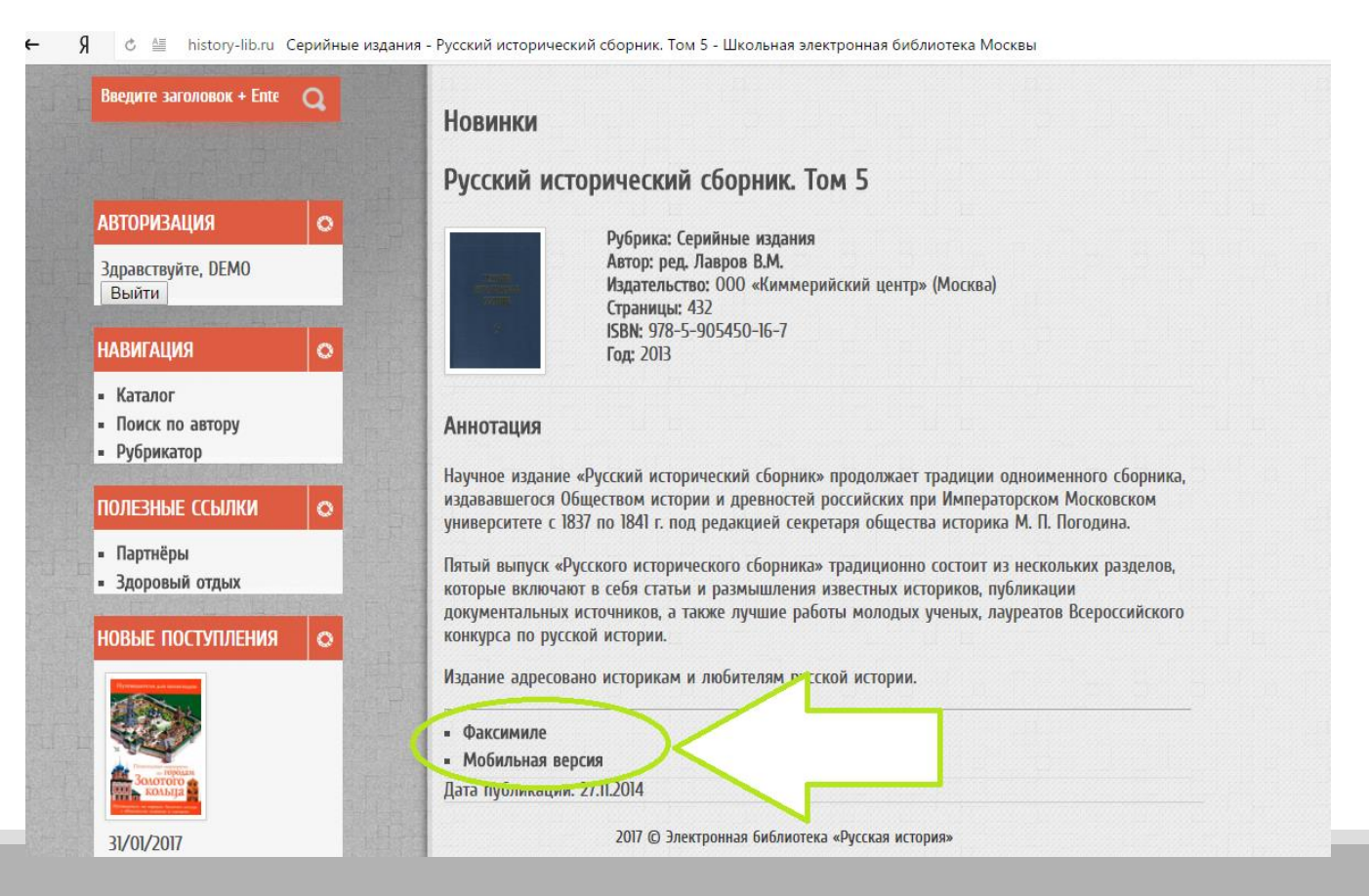

## 6.2. Внутренний интерфейс книги

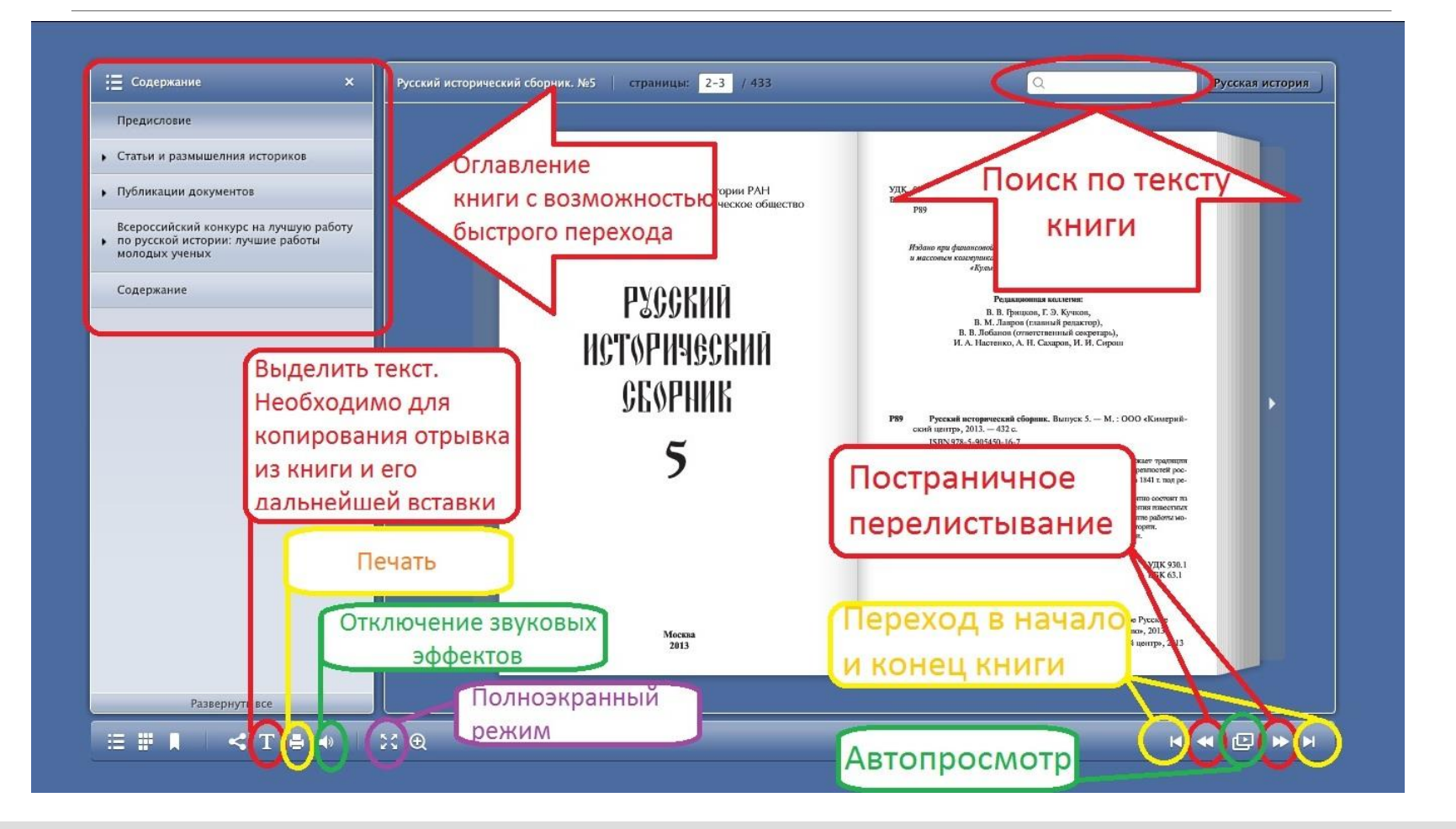

#### 6.3. Поиск по тексту книги

Найденные слова автоматически выделяются желтым; Слева выводятся страницы, на которых встречается искомое слово.

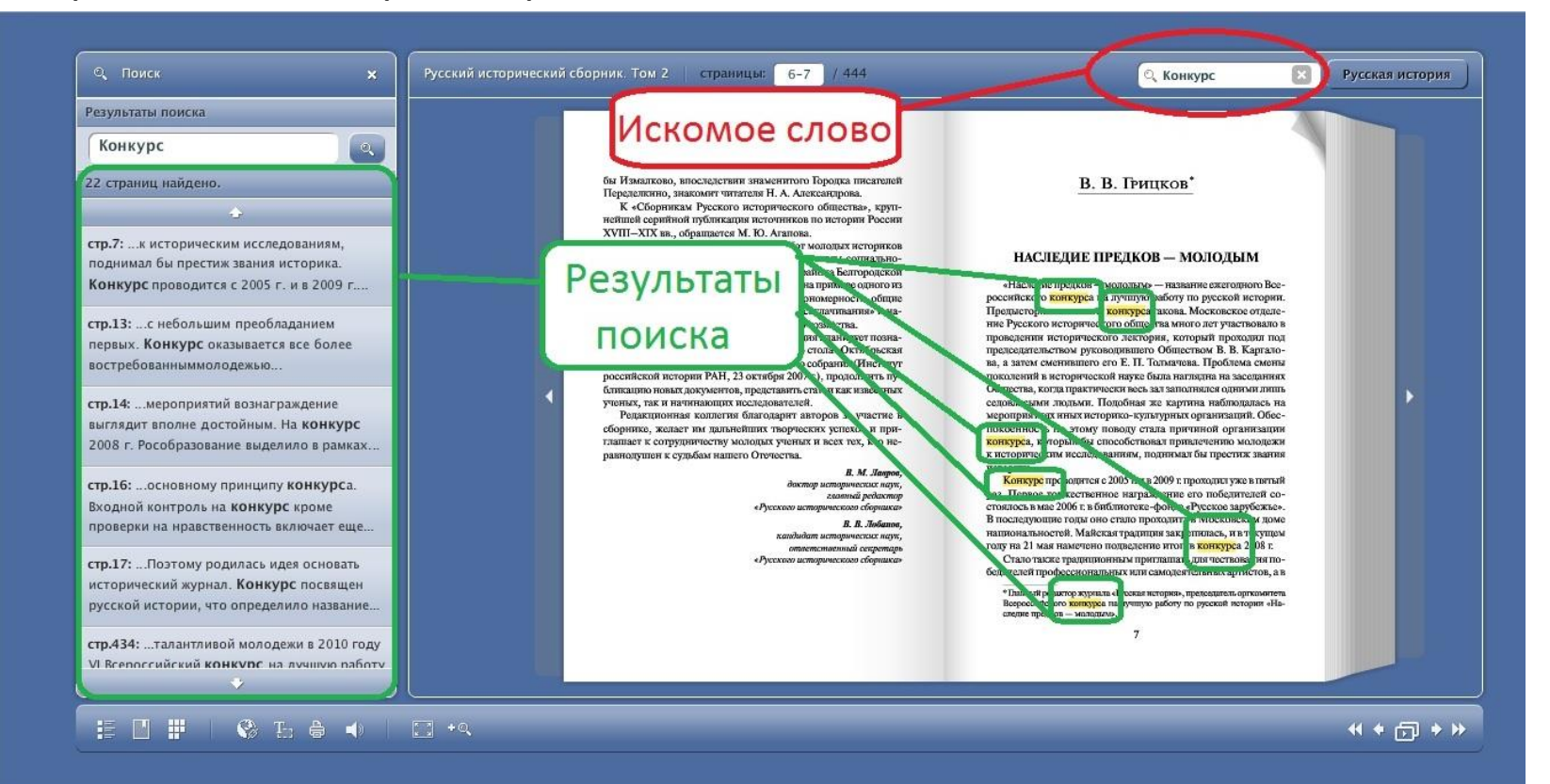

#### 6.4. Печать

#### Варианты печати:

- Текущие страницы. Печать страниц, отображенных на экране;

- Все страницы. Печать всей книги;
- Выбранные страницы. Нужно указать номера страниц для печати;
- Страницы из закладок. Печать «отложенных» в закладки страниц.

|                                                                                                    | Русский исторический сборник. Выпуск 6   страницы: 4-5 / 305                                                                                                    | ٩                                                                                                    | Русская история |
|----------------------------------------------------------------------------------------------------|----------------------------------------------------------------------------------------------------|----------------------------------------------------------------------------------------------------|-----------------|
| <ul> <li>Содержиние ×</li> <li>Предисловие</li> <li>Статьи и размишления историков</li> <li>Публикации документов</li> <li>Д.И. Горшков, Генерал И.С. Дорохов и<br/>Верера</li> <li>Е.А. Газов, Ихъятне церковных ценностей в<br/>Москее в 1922 г., бизые документы</li> <li>Всероссийский конкурс по русской<br/>истории: лучие работ молодику уенных</li> <li>А.О. Тойкина. Религиозность<br/>старообрядческого населения Южного<br/>урала в 19-начае 20 в. и местночтимые</li> </ul> | Русский исторический сборник. Вилуск б страница: 4-3 335   Предисковне  Предисковне  Предисков   | <text><text><text><text><text><text><text></text></text></text></text></text></text></text>                                                                                                    |                 |
| М.И. К. Копросу о происхождении фразы о<br>"маленикой победоносной войне"<br>И.К. Адрианов. Дальневосточка казачка<br>замограция в Маничкурии в условикх<br>плонской оккупация 30-х гг. 20 в.<br>Содержание<br>Развернуть все                                                                                                    | 1 / 2 Crpainiful in 332/12/00 Crpainiful in 332/12/00 Crpainiful in 332/12/00 Crpainiful in 332/12/00 Crpainiful in 332/12/00 Crpainiful in 322/12/00 Crpainiful in 322/12/00 Crpainin 322/12/00 Crpainiful in 322/12/00 Crpainiful in 322/12/00 Crpai | A result of the second second seco |                 |

### 6.5. Изменение масштаба отображения

#### Вариант 1.

Нажать левой кнопкой мышки на страницу;

#### Вариант 2.

Нажать левой кнопкой мыши на значок «Увеличить».

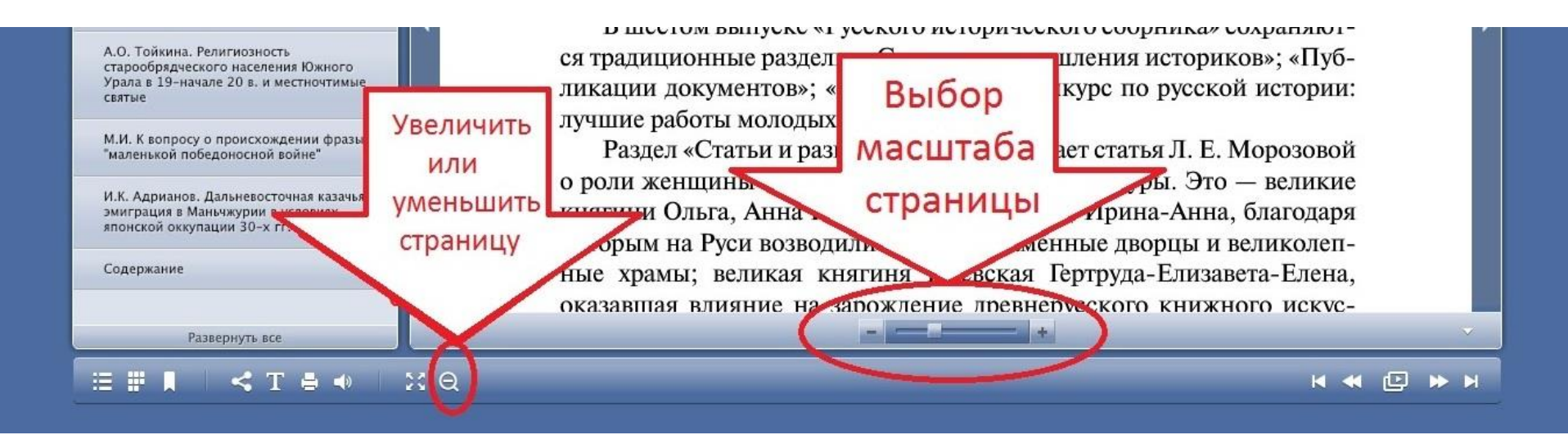

#### 6.6. Копирование и вставка текста

Нажмите значок «Выделить текст»;

При нажатой левой кнопке мыши выделите текст (выделенный текст поменяет фон); Нажмите правой кнопкой мыши на выделенный фрагмент и выберете «Копировать выделенный текст».

| Содержание Х                                                                   | Русский исторический сборник. Выпуск 6   страницы                                                                                                    | : 10-11 / 305                                                                                                    | Q                                                                                                    | Русская история                                                                                                    |
|--------------------------------------------------------------------------------|----------------------------------------------------------------------------------------------------|----------------------------------------------------------------------------------------------------|----------------------------------------------------------------------------------------------------|----------------------------------------------------------------------------------------------------|
| Іредисловие                                                                    |                                                                                                    |                                                                                                    |                                                                                                    |                                                                                                    |
| татьи и размышления историков                                                  |                                                                                                    | 10 A.E.Mopennes                                                                                                    |                                                                                                    |                                                                                                    |
| Іубликации документов                                                          | <u>А. Е. Морозова*</u>                                                                                                    | ская и Ипальнская<br>Поэтрых трупно суд<br>ризно эле                                                                                                    | летотикси, дринеднике до нас в списках XIV и XV ив.<br>рить о том, какие памятники культуры были созда-<br>менитой великой клигини Ольги, жены Игорл Рю-                                                                                                    |                                                                                                    |
| I.И. Горшков. Генерал И.С. Дорохов и<br>ерея                                   | О РОЛИ ЖЕНЩИНЫ В<br><u>АРЕВНЕРУССКОЙ КУЛЬ</u><br>Аннотация. Счятля посиляета доля за                                                                                                    | РАЗВИТИИ затери<br>туры – Колт<br>стирии в раннуру- их после                                                                                                    | Слатослава Игоренича, жившей в X в.<br>кот преципосозития, что после посещения столица<br>игивноподи в 50-е гг X в. Олиза перестроята свой в<br>в Кивеве. Всухь в пем ей приходировся принимать<br>в, в первузо очерель греческих. Археологи, прово-                                                                                                    |                                                                                                    |
| .А. Газов, Изъятие церковных ценностей в<br>fockве в 1922 г. (новые документы) | спой уклугира и восусства X-XV па. А<br>чочтност, шаничност и плотот и адогот<br>Ключенае смая: претигругская культу<br>чоткалить, ключеться допитентура, ру-<br>чоткалить, ключеться при составляет и претигруга.  | затор высовлует летопистная ис-<br>нектури.<br>ра, женивны Денней Руск, ле-<br>согла Праносники Пренней Руск, ле-<br>новто из<br>повто из<br>повто из                                    | Клада, концузская ослаго денного казанного<br>верапалозоких. что это обказ допоред Ольнке. Он был<br>вераталозоких. Он был<br>кород, отены у украинали фрески и мозанов. В кру-<br>иления отекста.                                                                                                    |                                                                                                    |
| сероссийский конкурс по русской<br>істории: лучшие работы молодых ученых       | old Rossin art and output NVV centuri<br>listic rources, monuments of palaring and<br>Keyworks: old Rossian colture; be women<br>painting, architecture, Ruwian Orthodor (                                          | in: The mathor explores the anna-<br>architecture. must<br>of ancient Rus, chronicle writing. In an arc<br>Church. Structure rep                                                         | со разложа, посолителных, чакая на лицены вызантивн-<br>ни и сторительных. Побывани на приемее у интера-<br>загранородникого в рассколитых поколох, русская кин-<br>тела, чтобы се длорент бакат по хулех. Посторому опа<br>громеских мастеров и отнатиова их работу. Так на<br>ное каментое заявлие в пречаком стилив.                                                       |                                                                                                    |
| .О. Тойкина. Религиозность<br>тарообрядческого населения Южного<br>рала в 19-н | В трупку, посвященитых нетории дре<br>соок конси получи пот. Прочила же откуть<br>неториех обращающи инношите в переора<br>дей тех коги налися памятной на кулактура: -<br>ков и к., ореди которика желиции парада. | еннерусский хультуры, жен-<br>стина заскотчески в ток, что<br>отредьт на тичноство осцарт, в ток ток<br>хочко, ули сполости стина<br>кото были. Пон токо ени<br>от во были. Пон токо ени | пробесой княтични Ольни былы, конечно, перколь,<br>на первык на Руси принила хриотнаното. Следов<br>и на панали. Воможно, от быта предоплития и со<br>а цен сторел. К току же от мое быть не Кледе, а в<br>они Ольги в писачко, то то мое быть не Кледе, а в<br>они Ольги в писачко, то то мое то поднее мог<br>зачеть Барка на Глеба си из горобных с подгора <sup>1</sup> . | •                                                                                                    |
|                                                                                | отурскаят тимита заключенности, плинита мал<br>те, кто оплинятита сторительство отого и пли<br>женика, написание фресок кана наки, от                                                                               | Копировать выделенный текс                                                                                                    | Г Сокольности<br>и. Суть                                                                                                    |                                                                                                    |
| маленькой ВЫДЕЛИТЬ                                                             | му зиказники станования в некотором с<br>соцителей произведений искусства.                                                                                                    | Копировать пуоликацию                                                                                                    | mustanee                                                                                                    |                                                                                                    |
|                                                                                | изактично выет заказчиков того ил<br>играет большую роль в изучения всей вст<br>туры, живонной и литеритуры. Средн ни                                                                                               | Копировать страницу                                                                                                    | с пизан-<br>премя в<br>Успения                                                                                                    |                                                                                                    |
| i cher                                                                         | только мужчины, по я женщины, облад<br>ствами для оплити работы настеров. Пог                                                                                                    | Открыть окно "Поделиться"                                                                                                    | ими раз-<br>ю паших                                                                                                    |                                                                                                    |
|                                                                                | констрание и сами памятники коссирание и сами памятники культур<br>котся летописы и сами памятники культур<br>шего периода их соталось немпюто. В пер                                                               | О программе                                                                                                    | и наше-<br>и рекон-<br>пой 27 м                                                                                                    |                                                                                                    |
|                                                                                | * Дактор не гороческих наук, Ниституу расс                                                                                                    | Параметры                                                                                                    | с тремя<br>купалов.                                                                                                    |                                                                                                    |
| Содержание                                                                     |                                                                                                    | Глобальные настройки                                                                                                    |                                                                                                    | and the second second se |
| Содержани                                                                      |                                                                                                    |                                                                                                    |                                                                                                    |                                                                                                    |
| Развернуть                                                                     |                                                                                                    | О программе Adobe Flash Play                                                                                                    | er 13.0.0.206                                                                                                    |                                                                                                    |

Сверните или закройте страницу электронной библиотеки; Откройте текстовый редактор; Нажмите правой кнопкой мыши на место вставки текста и выберите «Вставить».

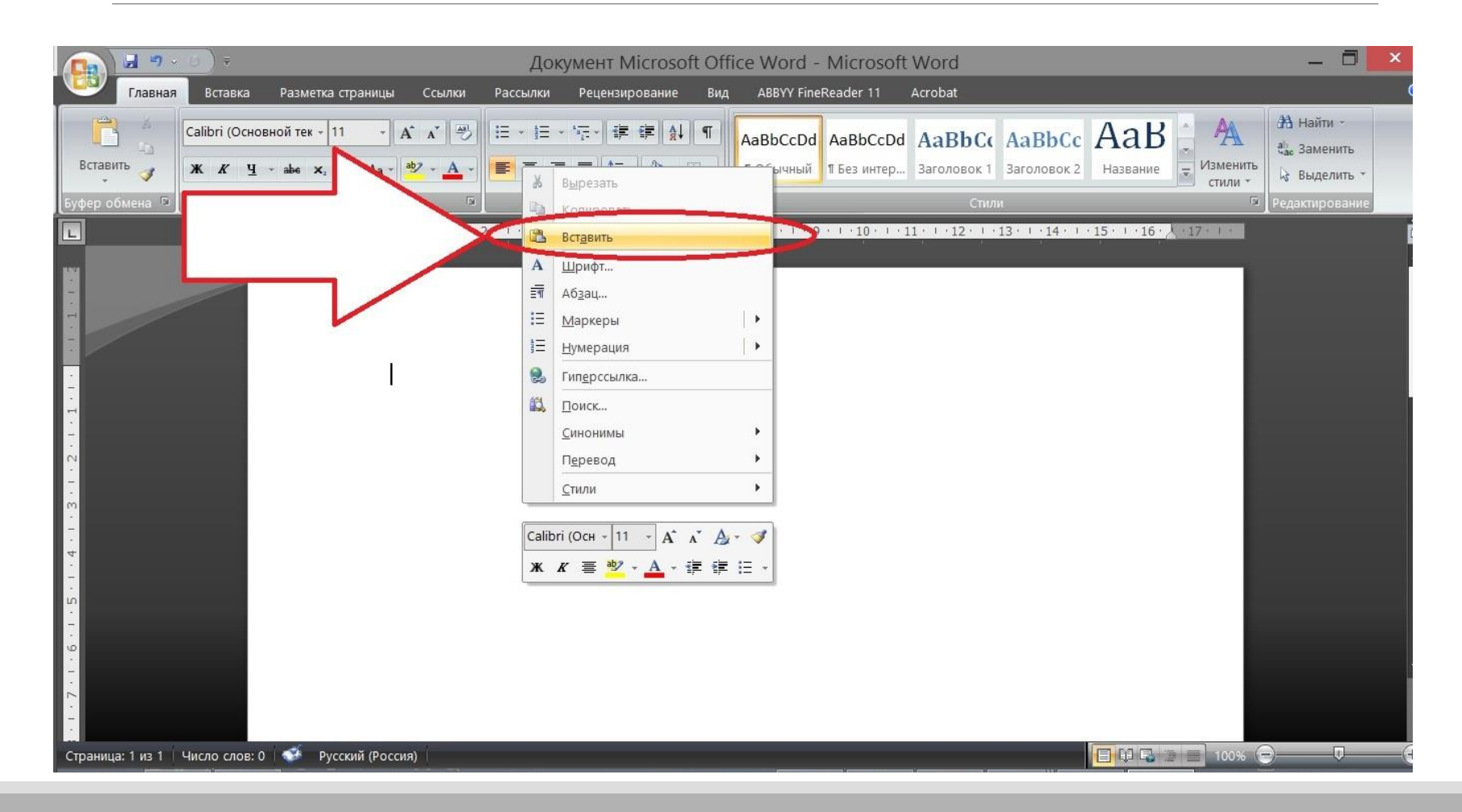